## **Instructions For Mass Update in Falcon**

The following steps can be used to update multiple database fields for multiple files in Falcon.

1. Activate Falcon Document Manager, then navigate to appropriate PPMS folder. Select the files you wish to update.

| Ê | 💱 Falcon/DMS 🕫 Document Manager (central office)                        |                   |                        |                                                                                                    |                                                                                     |            |                     |             |      |
|---|-------------------------------------------------------------------------|-------------------|------------------------|----------------------------------------------------------------------------------------------------|-------------------------------------------------------------------------------------|------------|---------------------|-------------|------|
| E | ile File Selection                                                      | Data <u>b</u> ase | <u>W</u> orkspace      | H <u>e</u> lp                                                                                                    |                                                                                     |            |                     |             |      |
| Γ | SL                                                                      | <b>+</b> s        | 🚅 🐼 😫                  | 1                                                                                                    | R                                                                                   | <u> </u>   | ) <b>M</b> e        |             |      |
|   | -Server File Selec<br>PPMS#<br>Division<br>SubDirectory<br>SubDirectory | 9845<br>d9845     |                        | File Narr<br>984504<br>984503<br>984503<br>984503<br>984503<br>984503<br>984504<br>984504<br>984505<br>All files | ne<br>a.i01<br>a.i01<br>a.i02<br>a.i03<br>a.dgn<br>a.i01<br>a.dgn<br>a.i01<br>a.dgn |            | > File              | s Selected: | 0    |
| ľ | <u>G</u> eneral Inform                                                  | ation Dir         | ectories & <u>K</u> ey | ywords                                                                                                    | <u>Title Block</u>                                                                  | File Forma | t Ke <u>y</u> words |             | ntes |

2. Click on the button that has the single greater than sign(>). This will place the files in the **Files Selected** area.

| 💐 Falcon/DMS v5 Document Manager (central office)  |                                                                                                    |                                                  |                                |                                               |      |  |
|----------------------------------------------------|----------------------------------------------------------------------------------------------------|--------------------------------------------------|--------------------------------|-----------------------------------------------|------|--|
| <u>File File Selection Database Workspace Help</u> |                                                                                                    |                                                  |                                |                                               |      |  |
| SL ts                                              | 1 241812                                                                                                    |                                                  | 9 <b>111 ()</b>                |                                               |      |  |
| Server File Selection                              | File                                                                                                    | Name                                             |                                | Files Selected:<br>984503a.i01<br>984503a.i02 | 4    |  |
| Division d9845<br>SubDirectory                     | ∨         984           ∨         984           ∨         984           ∨         984           ∨         984 | 1503a.dgn<br>1503a.i01<br>1503a.i02<br>1503a.i03 |                                | 984503a.i03<br>984504a.i01                    |      |  |
| SubDirectory                                       | 984<br>984<br>984                                                                                             | 1504a.dgn<br>1504a.i01<br>1505a.dgn              | <ul> <li></li> <li></li> </ul> |                                               |      |  |
| All files (*.*)                                    |                                                                                                    |                                                  |                                |                                               |      |  |
| General Information                                | Directories & Keyword                                                                                         | ls 🎽 <u>T</u> itle Block                         | File Format Keyw               | ords Document No                              | ites |  |

3. Click on the word **Database**, then click on **Mass Update**.

| Falcon/DMS v5 Document Manager (central office) |                                                                                                    |                            |  |  |  |  |
|-------------------------------------------------|----------------------------------------------------------------------------------------------------|----------------------------|--|--|--|--|
| <u>File</u> File Selection Data                 | a <u>b</u> ase <u>W</u> orkspace H <u>e</u> lp                                                                                                    |                            |  |  |  |  |
| Server File Select                              | earch<br>enerate Document List<br>ass Update                                                                                                    | Selected: 4                |  |  |  |  |
| PPMS# SO                                        | QL Query                                                                                                    | 984503a.i01<br>984503a.i02 |  |  |  |  |
| Division d9845<br>SubDirectory                  | ✓         984503a.dgn         ▲         >         9           ✓         984503a.i01         ▲         >>         9         9         9         9         9         9         9         9         9         9         9         9         9         9         9         9         9         9         9         9         9         9         9         9         9         9         9         9         9         9         9         9         9         9         9         9         9         9         9         9         9         9         9         9         9         9         9         9         9         9         9         9         9         9         9         9         9         9         9         9         9         9         9         9         9         9         9         9         9         9         9         9         9         9         9         9         9         9         9         9         9         9         9         9         9         9         9         9         9         9         9         9         9         9         9         9 | 984503a.i03<br>984504a.i01 |  |  |  |  |
| SubDirectory                                    | ✓         984504a.dgn            984504a.i01             984505a.dgn         ✓         <                                                                                                    |                            |  |  |  |  |
| All files (*.*)                                 |                                                                                                    |                            |  |  |  |  |
| General Information                             | Directories & Keywords Title Block File Format Keyword                                                                                                    | ds Document Notes          |  |  |  |  |

4. Click in a blank field under one of the database tabs (General Information, Directories & Keywords, etc.) that you wish to update to make sure that the **Database Mass Update** field is **Yellow**.

| 💐 Falcon/DMS v5 Document Manager (central office)                                                  |                                              |                                                             |                                                                                |  |  |  |  |
|----------------------------------------------------------------------------------------------------|----------------------------------------------|-------------------------------------------------------------|--------------------------------------------------------------------------------|--|--|--|--|
| <u>File</u> File Selection Data                                                                    | <u>b</u> ase <u>W</u> orkspace H <u>e</u> lp |                                                             |                                                                                |  |  |  |  |
| SL te                                                                                              | <u>.</u> <u>2015</u>                         |                                                             | <b>M</b> CI                                                                    |  |  |  |  |
| Server File Selection                                                                              | File M                                       | lame                                                        | Files Selected: 4                                                              |  |  |  |  |
| PPMS# 9845                                                                                         | v I [                                        |                                                             | 984503a.i01                                                                    |  |  |  |  |
|                                                                                                    | 9845                                         | i03a.dgn 🔺 -                                                | > 984503a.i02<br>984503a i03                                                   |  |  |  |  |
| Division 09845                                                                                     | 9845                                         | i03a.i01                                                    | >> 984504a.i01                                                                 |  |  |  |  |
| SubDirectory                                                                                       |                                              | i03a.i02                                                    |                                                                                |  |  |  |  |
| SubDirectory                                                                                       | 9845                                         | 604a.dgn                                                    | <                                                                              |  |  |  |  |
|                                                                                                    | 984504a.i01                                  |                                                             |                                                                                |  |  |  |  |
|                                                                                                    |                                              |                                                             |                                                                                |  |  |  |  |
|                                                                                                    |                                              | All files (*.*)                                             |                                                                                |  |  |  |  |
|                                                                                                    |                                              |                                                             |                                                                                |  |  |  |  |
|                                                                                                    |                                              |                                                             |                                                                                |  |  |  |  |
| <u>General Information</u>                                                                         | Directories & <u>K</u> eywords               | : Title Block File Format                                   | Keywords                                                                       |  |  |  |  |
| General Information                                                                                | Directories & <u>K</u> eywords               | : <u>T</u> itle Block File Format                           | Keywords                                                                       |  |  |  |  |
| General Information                                                                                | Directories & <u>K</u> eywords               | ଃ <u>⊺</u> itle Block                                       | Keywords                                                                       |  |  |  |  |
| General Information Description Document #                                                         | Directories & <u>K</u> eywords               | Title Block File Format                                     | Keywords Document Notes                                                        |  |  |  |  |
| General Information Description Document # Status                                                  | Directories & Keywords                       | Title Block File Format                                     | Keywords Document Notes<br>Sheet # Save<br>Prev                                |  |  |  |  |
| General Information Description Document # Status Availability                                     | Directories & Keywords                       | Ittle Block     File Format       #     /       File Format | Keywords Document Notes<br>Sheet # Save<br>Prev                                |  |  |  |  |
| General Information Description Document # Status Availability                                     | Directories & Keywords                       | Title Block File Format                                     | Keywords Document Notes Sheet # Save Prev                                      |  |  |  |  |
| General Information Description Document # Status Availability Last Modified I                     | Directories & Keywords                       | s Title Block File Format                                   | Keywords Document Notes<br>Sheet # Save<br>Prev<br>Hext                        |  |  |  |  |
| General Information Description Document # Status Availability Last Modified D                     | Directories & Keywords                       | Title Block File Format                                     | Keywords Document Notes Sheet # Save Prev Next                                 |  |  |  |  |
| General Information Description Document # Status Availability Last Modified D                     | Directories & Keywords                       | s Title Block File Format                                   | Keywords Document Notes<br>Sheet # Save<br>Prev<br>Hext<br>/<br>Process Cancel |  |  |  |  |
| General Information Description Document # Status Availability Last Modified D Database Mass Updat | Directories & Keywords                       | Title Block File Format                                     | Keywords Document Notes<br>Sheet # Save<br>Prev<br>Mext                        |  |  |  |  |

5. If the **Database Mass Update** field is yellow, then key in the appropriate info or make a selection and click on the **Process** button.

| 🚉 Falcon/DMS v5 Docume                                                                      | nt Manager (central office)                                                                                                    |                                                                                                    |  |  |  |  |
|---------------------------------------------------------------------------------------------|----------------------------------------------------------------------------------------------------|----------------------------------------------------------------------------------------------------|--|--|--|--|
| <u>File</u> File Selection Data <u>b</u> ase                                                | <u>W</u> orkspace H <u>e</u> lp                                                                                                    |                                                                                                    |  |  |  |  |
| SL tot                                                                                      |                                                                                                    | 8 <b>M</b> 1                                                                                                    |  |  |  |  |
| Server File Selection<br>PPMS# 9845<br>Division d9845<br>SubDirectory                       | V         File Name           V         984503a.dgn           984503a.i01         984503a.i02           V         984503a.i02           984503a.i03         984503a.i03 | Files Selected:         4           984503a.i01         984503a.i02           984503a.i02         984503a.i03           >>         984504a.i01 |  |  |  |  |
| SubDirectory         V         984504a.dgn           984505a.dgn            All files (*.*) |                                                                                                    |                                                                                                    |  |  |  |  |
| General Information Dir                                                                     | ectories & Keywords 🎽 Title Block 🗍 File F                                                                                                    | ormat Keywords Document Notes                                                                                                    |  |  |  |  |
| Description     IGrds Working Files       Document #     Rev #                              |                                                                                                    |                                                                                                    |  |  |  |  |
| Status index                                                                                | ▼ / 07/11/01 File For                                                                                                    | mat Prev                                                                                                    |  |  |  |  |
| Availability                                                                                |                                                                                                    | <u>H</u> ext                                                                                                    |  |  |  |  |
| Last Modified Date Created By /                                                             |                                                                                                    |                                                                                                    |  |  |  |  |
| Database Mass Update     Process     Cancel                                                 |                                                                                                    |                                                                                                    |  |  |  |  |

All of the files in the **Files Selected** field will be updated accordingly.